## Sök efter kunskapsluckor i arkivdatabasen DUETs

A1  $\times$  $f_{x}$ Start search here  $\rightarrow$ D C Date Title Disease, Condition, Clinical field (keywords) here  $\rightarrow$ Ŧ 2016-03-10 Localization techniques for guided surgical excision of non-Cancer, Breast cancer 2 palpable breast lesions 2016-03-10 Amiodarone versus other pharmacological interventions for Cardiovascular diseases, 3 prevention of sudden cardiac death 2016-03-10 Nurse-led titration of angiotensin converting enzyme inhibitors, Cardiovascular diseases, 4 beta-adrenergic blocking agents, and angiotensin receptor

Starta din sökning i första radens första kolumn (cell A1) i Excel.

## Tryck på Rullgardinsfunktionen och skriv ditt sökord i sökrutan, och tryck på OK.

| A1 | $\cdot$ $\cdot$ $\cdot$ $\cdot$ $\cdot$ $\cdot$ $\cdot$ $f_x$ |   | Start search here $\rightarrow$                                             |                                               |
|----|---------------------------------------------------------------|---|-----------------------------------------------------------------------------|-----------------------------------------------|
|    | A B                                                           |   | с                                                                           | D                                             |
|    | Start search Date Title                                       |   |                                                                             | Disease, Condition, Clinical field (keywords) |
| 1  | here 🔿 🔽 🔽                                                    |   | ·                                                                           | ·                                             |
| ₿↓ | <u>S</u> ortera från A till Ö                                 |   | techniques for guided surgical excision of non-                             | Cancer, Breast cancer                         |
| ٥L | Sortera från Ö till A                                         |   | east lesions                                                                |                                               |
|    | <br>Sor <u>t</u> era efter färg                               | F | e versus other pharmacological interventions for<br>of sudden cardiac death | Cardiovascular diseases,                      |
| ×  | $Renst nsight no match a start search here \rightarrow$       |   | itration of angiotensin converting enzyme inhibitors,                       | Cardiovascular diseases,                      |
|    | Filtrera efter f <u>ä</u> rg                                  | ŀ | ergic blocking agents, and angiotensin receptor                             |                                               |
|    | Text <u>f</u> ilter                                           | Þ | sed interventions for the secondary prevention of                           | Cardiovascular diseases, Heart disease        |
|    | SKRIV SÖKORD HÄR 🗙                                            | ~ | art disease                                                                 |                                               |
|    |                                                               | ^ | dified trabeculectomy for glaucoma                                          | Eyes and vision, Glaucoma                     |

Resultaten filtreras i Excel, och posterna med det givna sökordet visas.

## Här visas ett exempel med en fritextsökning "growth hormone":

| A1   |              | × ✓        | $f_{x}$ Start search here $ ightarrow$                      |                                               |
|------|--------------|------------|-------------------------------------------------------------|-----------------------------------------------|
|      | А            | В          | с                                                           | D                                             |
|      | Start search | Date       | Title                                                       | Disease, Condition, Clinical field (keywords) |
| 1    | here 🔶 🎜     | -          |                                                             | • •                                           |
|      | Recombinanti | 2014-09-08 | Recombinant human growth hormone for treating burns and     | Skin disorders, Wounds                        |
| 2420 |              |            | donor sites                                                 |                                               |
|      |              | 2013-12-10 | How can Growth hormone therapy help patients with retinitis | Eyes and vision, Inherited retinal diseases   |
| 3987 |              |            | pigmentosa?                                                 |                                               |
|      |              | 2013-09-12 | Recombinant growth hormone therapy for cystic fibrosis in   | Respiratory diseases,                         |
| 4956 |              |            | children and young adults                                   |                                               |
|      |              |            |                                                             |                                               |

Det totala antalet poster med det givna sökordet visas längst ned i vänstra hörnet.

När du är klar med din sökning och vill återställa databasen, gå tillbaka till Rullgardinslistan i A1 och tryck på "Rensa filter i Start search here".  
 A
 B

 Start search here → √
 Date
 Title

 1
 here → √
 ✓

 Å↓
 Sortera från A till Ö
 ✓

 Å↓
 Sortera från Ö till A
 ✓

 Sortera efter färg
 ▶

 Filtrera efter färg
 ▶

 Filtrera efter färg
 ▶

 Sök
 ✓